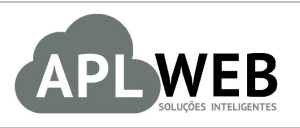

# PROCEDIMENTO OPERACIONAL PADRÃO - POP

| APLWEB SOLUÇÕES INTELIGENTES<br>SISTEMA <mark>APLWEB</mark><br>DEPARTAMENTO(S) <mark>COMERCIAL/PEDIDOS DE CLIENTES/ATACADO</mark><br>MÓDULO/MENU <mark>COMERCIAL</mark> |                                     | Versão do Documento Nº   | 1.0        |  |  |
|----------------------------------------------------------------------------------------------------|-------------------------------------|--------------------------|------------|--|--|
|                                                                                                    |                                     | Data da Revisão 08/08/20 |            |  |  |
|                                                                                                    |                                     | Data de Publicação       | 08/08/2017 |  |  |
| Procedimento                                                                                                    | Incluindo grades inteiras no pedido |                          |            |  |  |
| Gestor                                                                                                    |                                     |                          |            |  |  |

### 1. Descrição

Este Procedimento Operacional Padrão define os passos necessários para incluir todas as grades de uma vez no pedido.

## 2. Responsáveis:

Relacionar abaixo as pessoas que detém papel primário no POP, dentro da ordem em que a atividade é executada, preferencialmente incluir dados de contato como e-mail e telefone.

# a. LISTA DE CONTATOS:

| Nº | Nome        | Telefone | e-mail |
|----|-------------|----------|--------|
| 1  | Titular:    |          |        |
|    | Substituto: |          |        |
| 2  | Titular:    |          |        |
|    | Substituto: |          |        |

### 3. Requisitos:

É necessário está conectado com um usuário e senha que tenha permissão para acessar as opções abaixo descritas. Também é necessário que os produtos estejam devidamente cadastrados assim como as grades existentes. E por fim, as referências dos produtos devem ser separadas por SKU.

### 4. Atividades:

Abaixo estão os passos necessários para a inclusão de grades inteiras no pedido:

Passo 1. No menu topo, clique na opção "Comercial".

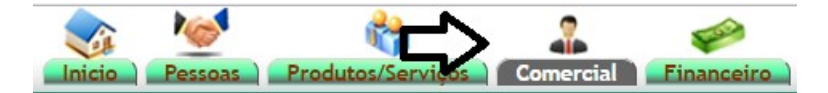

Passo 2. No menu lateral "Pedidos de clientes", clique em "Novo pedido".

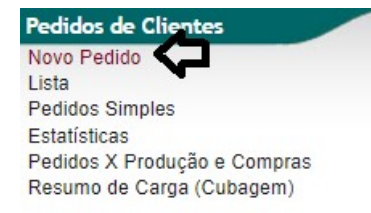

**Passo 3.** Selecione o cliente, preencha o formulário para criação do rascunho e clique em "Criar Rascunho".

| ef.                                      | Rascunho                                                                                                    |
|------------------------------------------|----------------------------------------------------------------------------------------------------|
| ef. Cliente                              |                                                                                                    |
| liente                                   |                                                                                                    |
| ontato por Padrao                        |                                                                                                    |
| ível de Preços                           | 1 •                                                                                                    |
| escontos                                 | Este cliente não tem Descontos relativos por default. Este cliente não tem mais Descontos fixos disponíveis. |
| endedor / Representante                  | T                                                                                                    |
| orretor                                  |                                                                                                    |
| ata                                      | 08/08/2017 Agora                                                                                             |
| ata de Envio                             | 08/08/2017 Apors                                                                                             |
| ndereço de Envio                         | Adicionar Endereço                                                                                           |
| po de Pagamento                          | A Vista 🔻 📬                                                                                                  |
| orma de Pagamento                        | Dinheiro 🔻 🚖                                                                                                 |
| isponibilidade                           | • • •                                                                                                    |
| po Atendimento                           | v 🚖                                                                                                    |
| bservação                                |                                                                                                    |
| ota (privada)                            |                                                                                                    |
| edido Consignado 2                       |                                                                                                    |
| ansferências e outras onerações de saida | NÃO 🗶                                                                                                    |
| unom Finent 2                            |                                                                                                    |
| toguo/Filial/Loia                        |                                                                                                    |
| stoquermiancoja                          |                                                                                                    |

**OBS:** Para mais detalhes sobre Emissão e Gestão de pedidos verifique o <u>POP-1511.0016</u>.

**Passo 4.** Em seguida, para iniciar a inclusão de várias grades, no campo "Ref.:", digite a referência desejada e clique no botão "F2" para que sejam disponibilizadas as grades disponíveis.

| Pedido de Cliente Ficha Pedido Etiq | etas Reposição Por Referência Contato do Pedido Documentos Notas Log                                        |                |  |  |  |  |  |  |
|-------------------------------------|----------------------------------------------------------------------------------------------------|----------------|--|--|--|--|--|--|
| Ref.                                | (PROV1155)                                                                                                  | 60             |  |  |  |  |  |  |
| Ref. Cliente                        |                                                                                                    |                |  |  |  |  |  |  |
| Pessoa                              |                                                                                                    |                |  |  |  |  |  |  |
| Descontos                           | ste cliente não tem Descontos relativos por default. Este cliente não tem mais Descontos fixos disponíveis. |                |  |  |  |  |  |  |
| Vendedor / Representante            | ENDEDOR/REPRESENTANTE (NÃO INFORMADO NA FATURA) Estoque/Filial/Loja 🌌 1 - FA                                |                |  |  |  |  |  |  |
| Corretor                            | ORRETOR (NÃO INFORMADO NO PEDIDO)                                                                           |                |  |  |  |  |  |  |
| Data                                | 2 08 Agosto 2017                                                                                            |                |  |  |  |  |  |  |
| Data de entrega                     | 2 08 Agosto 2017                                                                                            | Observação :   |  |  |  |  |  |  |
| Tipo de Pagamento                   | A Vista                                                                                                    |                |  |  |  |  |  |  |
| Forma de Pagamento                  | Inheiro                                                                                                    |                |  |  |  |  |  |  |
| Disponibilidade                     | 2                                                                                                    |                |  |  |  |  |  |  |
| Fonte                               | 2                                                                                                    |                |  |  |  |  |  |  |
| Valor                               | 0,00 Real                                                                                                   | Nota Privada : |  |  |  |  |  |  |
| Valor do ICMS                       | 0,00 Real                                                                                                   |                |  |  |  |  |  |  |
| Frete                               | 0,00 Real                                                                                                   |                |  |  |  |  |  |  |
| Total                               | 0,00 Real                                                                                                   |                |  |  |  |  |  |  |
| Consignado ?                        | NÃO                                                                                                    |                |  |  |  |  |  |  |
| Transferência? (Não Recebida) 🛆     | NÃO                                                                                                    |                |  |  |  |  |  |  |
| Cupom Fiscal ?                      | SIM                                                                                                    |                |  |  |  |  |  |  |
| Total de Peças                      | -                                                                                                    |                |  |  |  |  |  |  |
| Iotal de SKU's                      |                                                                                                    |                |  |  |  |  |  |  |
| Situação Cadastral                  | 🔛 Rascunho (a Confirmar)                                                                                    |                |  |  |  |  |  |  |
| <b>Ref.:</b> 01                     | 00250 Grade - F2 Tabela: 1 Cor: Adiciona - F3<br>Exclui - F4                                                | •              |  |  |  |  |  |  |
| 34 36 31<br>0 0 0 0                 | 3 40 42 44 46 48 50 52 0   0 0 0 0 0 0 0                                                                    |                |  |  |  |  |  |  |

Sabendo as grades disponíveis você poderá incluir as cores e as quantidades desejadas e adicioná-las ao pedido.

| Ref.                                                                                                    | (PROV1155)                                                                                                    | e              |
|----------------------------------------------------------------------------------------------------|----------------------------------------------------------------------------------------------------|----------------|
| ef. Cliente                                                                                                    |                                                                                                    |                |
| essoa                                                                                                    |                                                                                                    |                |
| escontos                                                                                                    | Este cliente não tem Descontos relativos por default. Este cliente não tem mais Descontos fixos disponíveis.                                                                                                    |                |
| /endedor / Representante                                                                                                    | VENDEDOR/REPRESENTANTE (NÃO INFORMADO NA FATURA) Estoque/Filial/Loja                                                                                                    | 1 - FABRICA    |
| Corretor                                                                                                    | CORRETOR (NÃO INFORMADO NO PEDIDO)                                                                                                    |                |
| Data                                                                                                    | 2 08 Agosto 2017                                                                                                    |                |
| Data de entrega                                                                                                    | 2 08 Agosto 2017                                                                                                    | Observação :   |
| 1po de Pagamento                                                                                                    | 👔 A Vista                                                                                                    | -              |
| Forma de Pagamento                                                                                                    | Dinheiro                                                                                                    |                |
| Disponibilidade                                                                                                    |                                                                                                    |                |
| Fonte                                                                                                    |                                                                                                    | -              |
| Valor                                                                                                    | 0.00 Real                                                                                                    | Nota Privada ; |
| /alor do ICMS                                                                                                    | 0,00 Real                                                                                                    |                |
| rete                                                                                                    | 0,00 Real                                                                                                    |                |
| otal                                                                                                    | 0,00 Real                                                                                                    |                |
| Consignado ?                                                                                                    | NÃO                                                                                                    |                |
| Transferência? (Não Recebida) 🛆                                                                                                    | NÃO                                                                                                    |                |
| Cupom Fiscal ?                                                                                                    | 🖉 SIM                                                                                                    |                |
| Total de Peças                                                                                                    |                                                                                                    |                |
| Total de SKU's                                                                                                    | 0                                                                                                    |                |
| Situação Cadastral                                                                                                    | Rascunho (a Confirmar)                                                                                                    |                |
|                                                                                                    |                                                                                                    | AZUL 🔺         |
| Ref.:                                                                                                    | 0100250 Grade - F2 Tabela: 1 Cor:                                                                                                    |                |
|                                                                                                    |                                                                                                    |                |
| Image: Weight of the second second | ↓     ↓     ↓     ↓     ↓     ↓     ↓     ↓     ↓     ↓     ↓     ↓     ↓     ↓     ↓     ↓     ↓     ↓     ↓     ↓     ↓     ↓     ↓     ↓     ↓     ↓     ↓     ↓     ↓     ↓     ↓     ↓     ↓     ↓     ↓     ↓     ↓     ↓     ↓     ↓     ↓     ↓     ↓     ↓     ↓     ↓     ↓     ↓     ↓     ↓     ↓     ↓     ↓     ↓     ↓     ↓     ↓     ↓     ↓     ↓     ↓     ↓     ↓     ↓     ↓     ↓     ↓     ↓     ↓     ↓     ↓     ↓     ↓     ↓     ↓     ↓     ↓     ↓     ↓     ↓     ↓     ↓     ↓     ↓     ↓     ↓     ↓     ↓     ↓     ↓     ↓     ↓     ↓     ↓     ↓     ↓     ↓     ↓     ↓     ↓     ↓     ↓     ↓     ↓     ↓     ↓     ↓ | I J            |

**OBS1:** Lembrando que, para incluir as cores ou excluí-las, você poderá utilizar teclas como atalhos. Como por exemplo, F3 para adicioná-las e F4 para excluí-las.

**Passo 5.** Depois de incluir as peças das grades desejadas, finalize o pedido clicando em "Confirmar" e logo após "Fechar".

Aplicar De conto Confirmar Cópiar Cancelar Eliminar

| <b>Ref.:</b> 0100250                                                       | Grade - F2 | ,      | Tabela:        | 1.            | С          | or:   | AZU       | Adiciona - F3 | •  |
|----------------------------------------------------------------------------|------------|--------|----------------|---------------|------------|-------|-----------|---------------|----|
| 34     36     38     40     42       0     0     0     0     0     0     0 | 44 46<br>0 | 0      | 48 5<br>0      | 50 52<br>0    | 0          | Adic  | ionar     |               |    |
| Adicionar nova linha - Produtos/Serviços para Venda                        |            | 1      | Tabela Troca   | a Preço       | Quant.     | Desc. | Desc.Val. |               |    |
| Ref. da etiqueta :                                                         |            | 1      | 1 ▼ Não        | ▼ 0,00        | 1          | %     | 0         | Adicionar     |    |
| Descrição                                                                  | Tabel      | a ICMS | Preço Unit. Qu | uant. Desc. \ | alor Total |       |           |               |    |
| U10025001952 - CALCA JEANS LYCRA COS MEDIO<br>AZUL/52                      |            | 1 0%   | 149,00         | 10            | 1.490,00   |       | 1         |               | 10 |
| 010025001950 - CALCA JEANS LYCRA COS MEDIO<br>AZUL/50                      |            | 1 0%   | 149,00         | 10            | 1.490,00   | 2     | 1         |               | 9  |
| 0 010025001948 - CALCA JEANS LYCRA COS MEDIO<br>AZUL/48                    |            | 1 0%   | 149,00         | 10            | 1.490,00   | 2     | 1 🗎       |               | 8  |
| 010025001946 - CALCA JEANS LYCRA COS MEDIO<br>AZUL/46                      |            | 1 0%   | 149,00         | 10            | 1.490,00   | 2     | 2 🗎       | ш             | 7  |
| 010025001944 - CALCA JEANS LYCRA COS MEDIO AZUL/44                         |            | 1 0%   | 149,00         | 10            | 1.490,00   | 2     | 1         | ш             | 6  |
| 010025001942 - CALCA JEANS LYCRA COS MEDIO<br>AZUU/42                      |            | 1 0%   | 149,00         | 10            | 1.490,00   | 2     | 1         | ш             | 5  |
| 010025001940 - CALCA JEANS LYCRA COS MEDIO AZUL/40                         |            | 1 0%   | 149,00         | 10            | 1.490,00   | 2     | 1 🗎       |               | 4  |
| 010025001938 - CALCA JEANS LYCRA COS MEDIO AZUU38                          |            | 1 0%   | 149,00         | 10            | 1.490,00   | 2     | 2 🗎       |               | 3  |
| 010025001936 - CALCA JEANS LYCRA COS MEDIO AZUU36                          |            | 1 0%   | 149,00         | 10            | 1.490,00   | 2     | 1 🗎       | ш             | 2  |
| 010025001934 - CALCA JEANS LYCRA COS MEDIO AZUL/34                         |            | 1 0%   | 149,00         | 10            | 1.490,00   | 2     | 1         | ш             | 1  |

D .....

# Página **4** de **4**